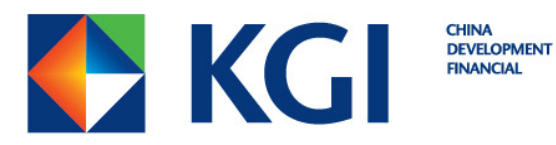

## KGI MetaTrader 4

## A FX Trading Platform

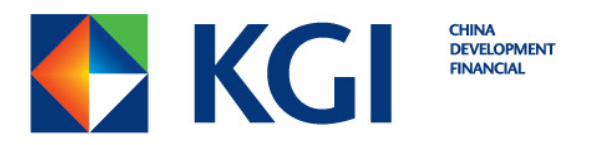

## 1. Double click "kgi4setup.exe" installer from "Downloads folder".

| Name                  | Date modified      | Type        | SIZE     |
|-----------------------|--------------------|-------------|----------|
| KGI MTA eve           | 18/01/2017 3-35 DM | Application | 500 KR   |
| 🍓 kgi4setup.exe       | 07/04/2017 7:42 AM | Application | 529 KB   |
| 🚷 metatraderadmin.exe | 06/02/2017 6:25 PM | Application | 3,464 KB |
| 🍓 mt4manager.exe      | 01/08/2016 9:47 AM | Application | 484 KB   |
| Type: Application     |                    |             |          |

## 2. Pop-up screen below appears.

| KGI MetaTrader 4 Terminal Setup (32 bit)                                                                                                    | ×   |  |  |  |  |
|----------------------------------------------------------------------------------------------------|-----|--|--|--|--|
|                                                                                                    |     |  |  |  |  |
| METAQUOTES SOFTWARE CORP.<br>End-User License Agreement<br>for Trading Terminal                                                                                                    |     |  |  |  |  |
| Please read the terms and conditions of this Agreement carefully before continuing with the product install. In this Agreement, unless the content otherwise requires the capitalized terms used herein shall be defined as set forth in paragraph 1 of this Agreement.                                                                                                    |     |  |  |  |  |
| This Agreement, as well as any updates hereof, constitute a legal Agreement between<br>You and MetaQuotes Software Corp. and govern the use of the Product on any computer<br>where it shall be installed, either by You or third parties. MetaQuotes Software Corp. is a<br>software development company and does not provide or offers any kind of financial,<br>investment, brokerage, trading and data feed services in any local or international<br>currency or stock market. |     |  |  |  |  |
| <br>Yes, I agree with all terms of this license agreement KGI Ong Capital Pte. Ltd. Settings Next > Can                                                                                                    | cel |  |  |  |  |

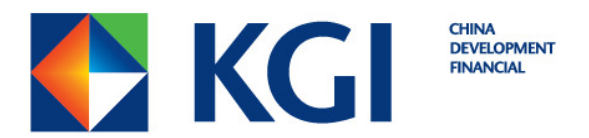

3. Check "Yes, I agree with all terms of this license agreement"

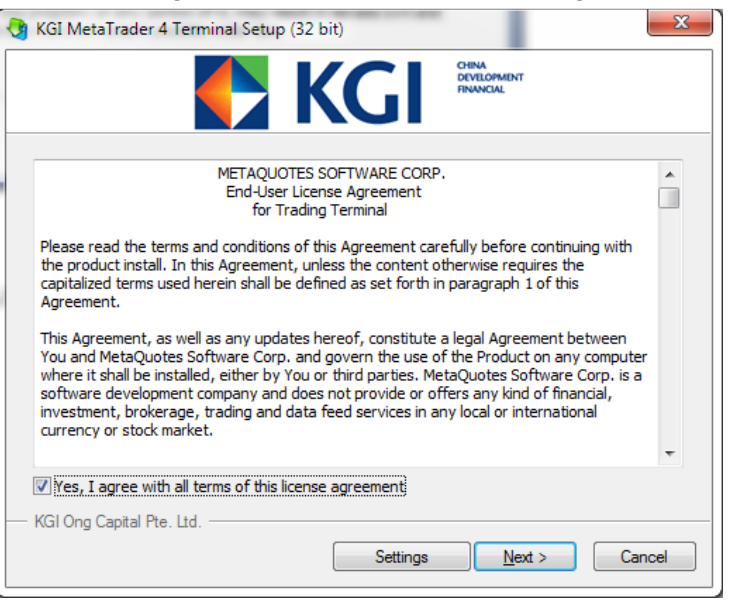

- 4. **Click** button "Next". Ensure the following box are checks:
  - a. Open MQL5.community website (Optional)
- 5. **Click** button "Next" to start the installation.

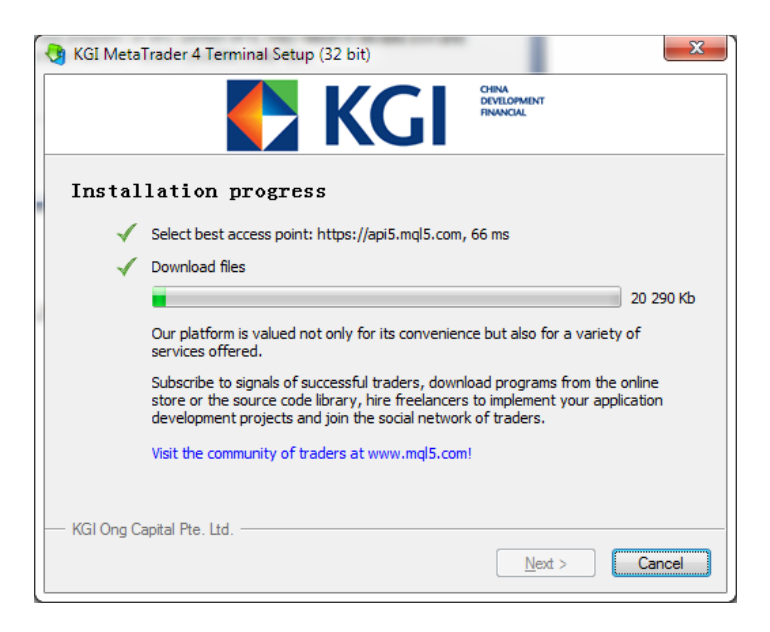

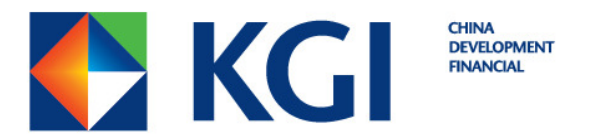

6. Pop-up window changes. Select "KGI LIVE Server" to start with the account login. Click button "Next"

| rading Servers<br>Select a more suitable tra | ading server:                         |         |
|----------------------------------------------|---------------------------------------|---------|
| Address                                      | Company                               | Ping    |
| KGI-Demo Server                              | KGI Ong Capital Pte. Ltd.             | 20.24 m |
| o KGI-Live Server                            | KGI Ong Capital Pte. Ltd.             | 11.55 m |
| add new broker like brok                     | ername of address int.company.com.++3 |         |
| add new broker like brow                     | enname of address int.company.com.++3 |         |

7. Select "Existing trade account" and login with your username and password.

| Open an Account                                                                                                    | 2 <b>×</b>           |  |  |  |  |
|----------------------------------------------------------------------------------------------------|----------------------|--|--|--|--|
| Select account type<br>To start working an account is required:                                                                                                    |                      |  |  |  |  |
| To start working, you need a valid trade account. If you don't have it, you can create a demo or real<br>account by selecting the corresponding option below and pressing 'Next': |                      |  |  |  |  |
| Existing trade account                                                                                                    |                      |  |  |  |  |
| Login:                                                                                                    |                      |  |  |  |  |
| Password:                                                                                                    | ✓ Save password      |  |  |  |  |
| Server: KGI-Live Server                                                                                                    |                      |  |  |  |  |
| New demo account                                                                                                    |                      |  |  |  |  |
| New real account                                                                                                    |                      |  |  |  |  |
|                                                                                                    |                      |  |  |  |  |
|                                                                                                    | < Back Finish Cancel |  |  |  |  |

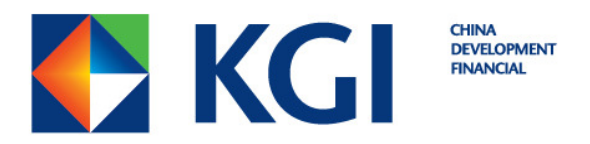

8. Successfully login KGI MT4 trading system. Bottom right corner display "green" bar display successful internet connection to KGI MT4 trading system

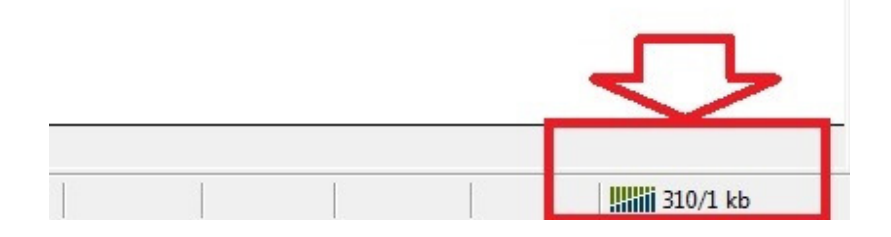